### SchoolsMobile Installation Help

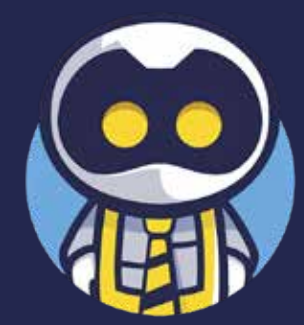

MARCH '24

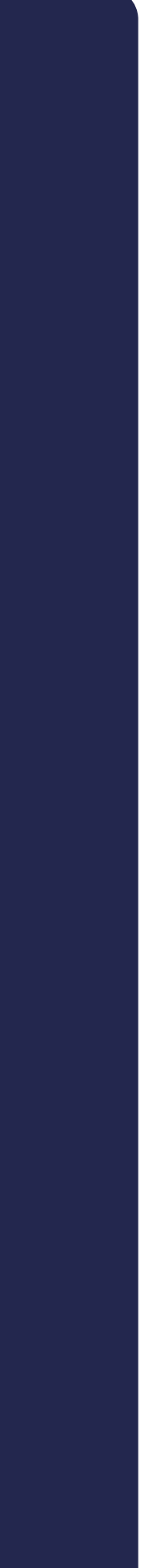

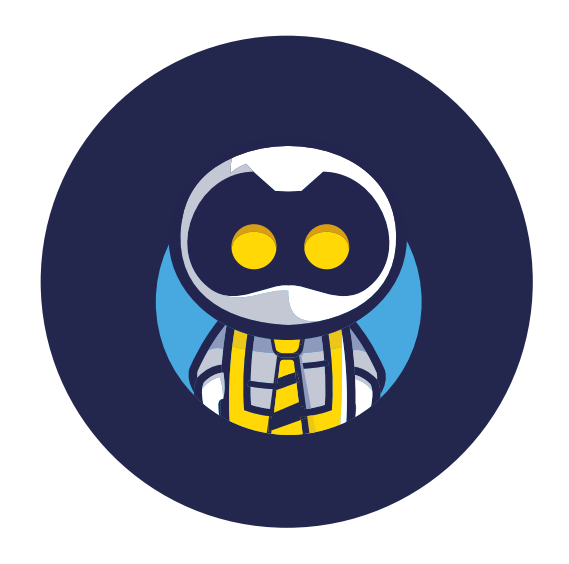

### Before you start...

To make life easier for you follow these simple steps. If you want more help please feel free to call or email us at:

+44(0)333 242 3163 info@schoolsmobile.com

- **>>**
- **》**

**》** 

**》** 

Ensure your **child's device**(s) is to hand as well as your own.

Please ensure it is **unlocked** and that you have access to download apps/admin rights.

If you use Screen Time, Family Sharing (iOS) or Family Link (Android), ensure you have login credentials and can approve app downloads/make setting changes.

You may find it useful to perform this set-up during times allowed by screen time or pause screen time on your child's device while you set up.

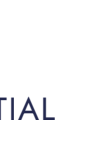

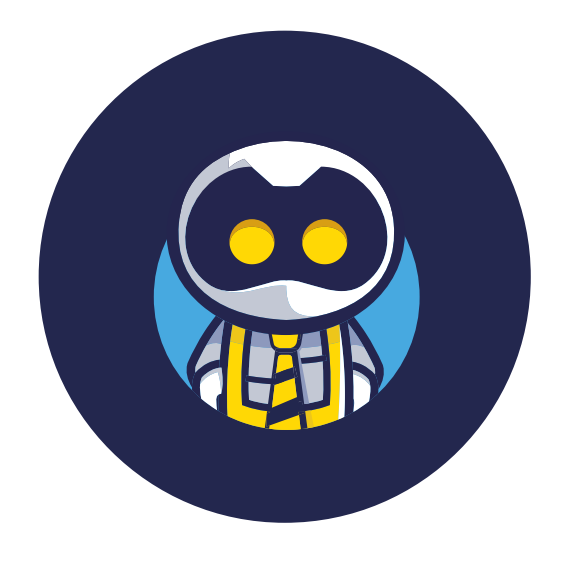

### Setting up your account...

You set up your account on your phone or device before you apply SchoolsMobile to your child's device(s). This makes it super easy for you to manage your child's account.

### **Email Notifications:**

By now, you will have received an email with either a **registration link**, details of a **pre-paid** licence code or a link to a microsite.

like this:

"yourschoolname" will be replaced with the name of the school that your child attends.

link.

You may want to save it as a favourite on your computer or add it to the homescreen of your own mobile phone or tablet.

Emails will have various instructions to help you get started. As part of these instructions, there will always be a link for you to follow that looks

### https://yourschoolname.schoolsmobile.com

### Make sure you keep a note or bookmark the

| 11:13                                                                                                    |                                                                                                  |                                               |                                     | 83                                                     |
|----------------------------------------------------------------------------------------------------|--------------------------------------------------------------------------------------------------|-----------------------------------------------|-------------------------------------|--------------------------------------------------------|
| Sources                                                                                                    |                                                                                                  |                                               | Logi                                | n =                                                    |
| Balance                                                                                                    | d, Safe &<br>Made Sir                                                                            | Enga                                          | ged                                 | Online                                                 |
| The easy tool to<br>using technolo                                                                                        | help parents<br>gy and device                                                                    | look after<br>s                               | their chii                          | dren whe                                               |
|                                                                                                    |                                                                                                  |                                               |                                     |                                                        |
| - · ·                                                                                                    |                                                                                                  |                                               |                                     |                                                        |
| Set up in<br>Add a licence c<br>can buy a pay-r<br>the family                                                             | o under 9<br>ode if you hav<br>as-you-go mor                                                     | 90 sec<br>e one from<br>hthly liceni          | onds<br>nyour sch<br>ce for me      | !<br>nool or yo<br>mbers of                            |
| Set up in<br>Add a licence c<br>can buy a pay-a<br>the family<br>annual licence<br>Pre-paid                               | ode if you hav<br>as-you-go mor                                                                  | 90 sec<br>e one from<br>hthly licen           | ronds<br>nyour sch<br>ce for me     | children                                               |
| Set up in<br>Add a licence c<br>can buy a pay-e<br>the family<br>annual licence<br>Pre-paid<br>Licence code               | ode if you hav<br>ode if you hav<br>as-you-go mor                                                | 90 sec<br>e one from<br>hthly licen           | onds<br>1 your sch<br>ce for me     | L<br>mool or your<br>mbers of<br>children<br>added     |
| Set up in<br>Add a licence c<br>can buy a pay-e<br>the family<br>annual licence<br>Pre-paid<br>Licence code<br>Type licen | a under S<br>ode if you hav<br>as-you-go mor<br>e<br>e<br>ce code                                | 90 sec                                        | onds<br>hyour sch<br>ce for me      | !<br>mool or your<br>mbers of<br>children<br>added     |
| Set up in<br>Add a licence c<br>can buy a pay-<br>the family<br>annual licence<br>Pre-paid<br>Licence code<br>Type licen  | e<br>ce code<br>Add m                                                                            | 90 sec<br>e one from<br>http://ceni           | conds<br>nyour sch<br>ce for me     | !<br>mool or your<br>mbers of<br>children<br>added     |
| Set up in<br>Add a licence c<br>can buy a pay-<br>the family<br>annual licence<br>Pre-paid<br>Licence code<br>Type licen  | e<br>ode if you hav<br>as-you-go mor<br>e<br>ce code<br>Add m<br>y licence<br>y licence          | 90 sec                                        | onds<br>nyour sch<br>ce for me<br>0 | !<br>nool or you<br>mbers of<br>children<br>added      |
| Set up in<br>Add a licence c<br>can buy a pay-t<br>the family<br>annual licence<br>Pre-paid<br>Licence code<br>Type licen | a under S<br>ode if you hav<br>as-you-go mor<br>e<br>e<br>ce code<br>Add m<br>y licence<br>pu-go | 90 sec<br>e one from<br>hthly licens<br>ore + | e.com                               | !<br>nool or yo<br>mbers of<br>added<br>D per<br>child |

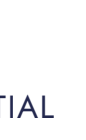

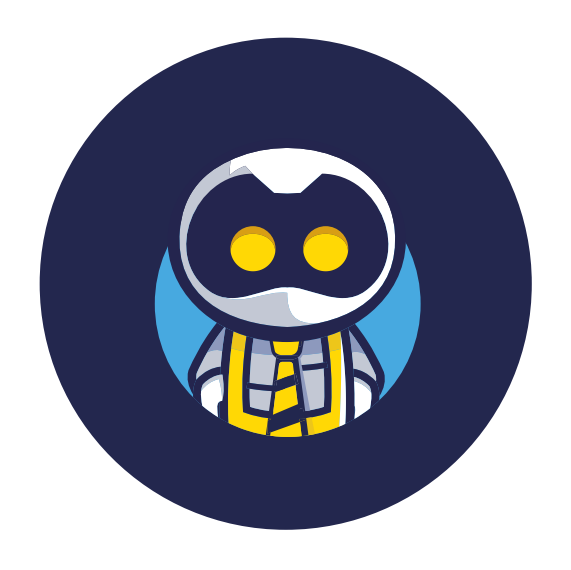

# Getting to know your dashboard...

### Dashboard

Once you have added some basic details you will arrive at this screen where you can add your child's name and select the appropriate policy you want to apply to their device(s)

When ready, click on Add Device and follow the on screen instructions below

| 8              |
|----------------|
| Hello<br>Da    |
| Lie            |
| Pr<br>Fi       |
| Ex<br>N        |
| N              |
| Ch             |
| Po             |
| 54             |
| Ct<br>20 50 50 |
|                |
| De             |
|                |
|                |

#### Connect the application to your child's device to get protection ganas Pre-paid licence In progress 😐 Frank porteli Take a note of the shboard Configuration ID, which Follow these steps to activate the policy on your child's device may appear like this, or it ences Reportir step -1 Scan the QR-code using the camera on Frank may appear as **bold** porteli's device to download the app for Android for iOS text in amongst some In progress rank Porteli onscreen instructions. opiration date School Segrd School lame (You can ignore those Frank porteli fild's name that iats on their piofile. Change I or visit onscreen instructions if you are Full installation guide olicy following this written guide.) Age 10 - 12 Click on step - 2 ect a different policy, if nec Copy this Configuration ID to login to the NextDNS Add device/Show ID application hill time Extend find for each day of they 7adec8cae4 15:30 - 19:30 Chill today - 10 Jul, Mo Access has not yet been set up vices list Status will be updated when you complete the steps above No devices Hide details A

Let's get connected

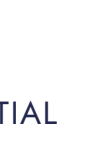

### iPhones & iPads

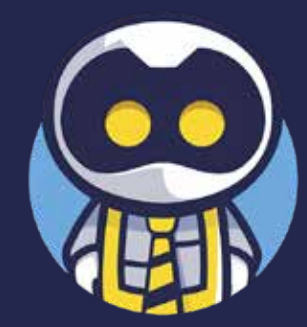

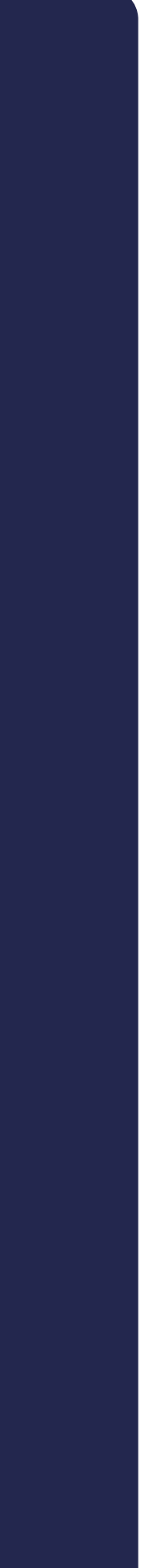

app

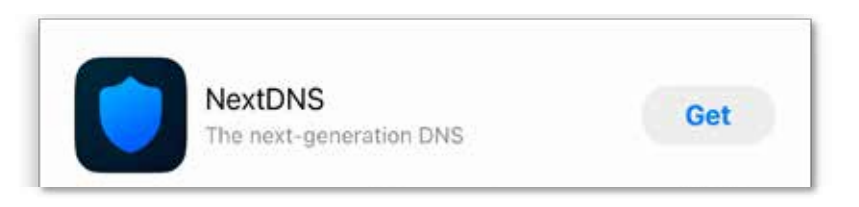

Step 2

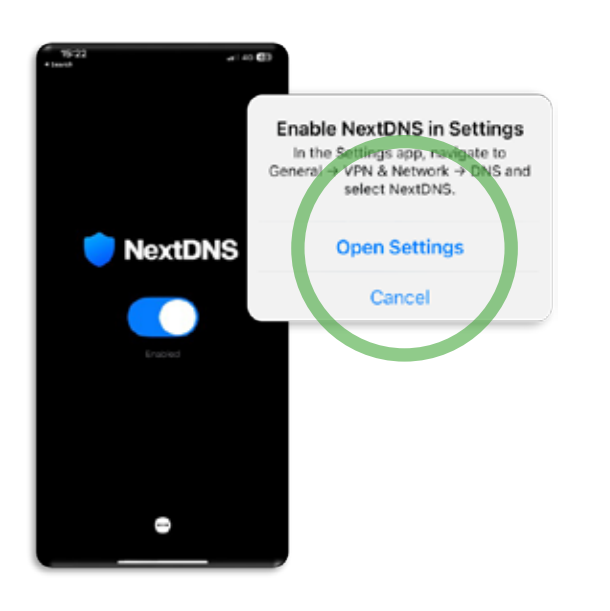

Step 3

Go to Settings and select General

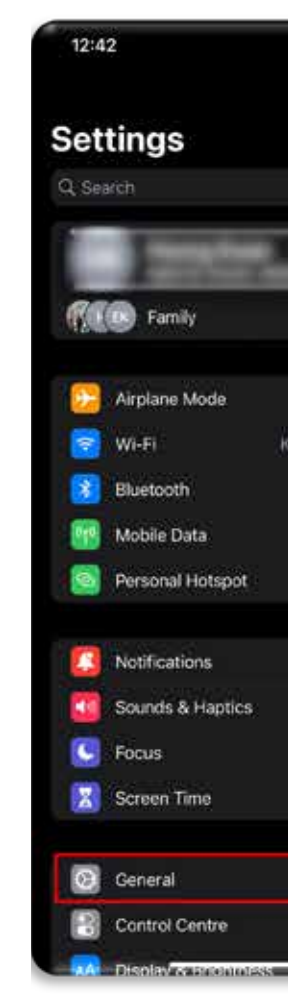

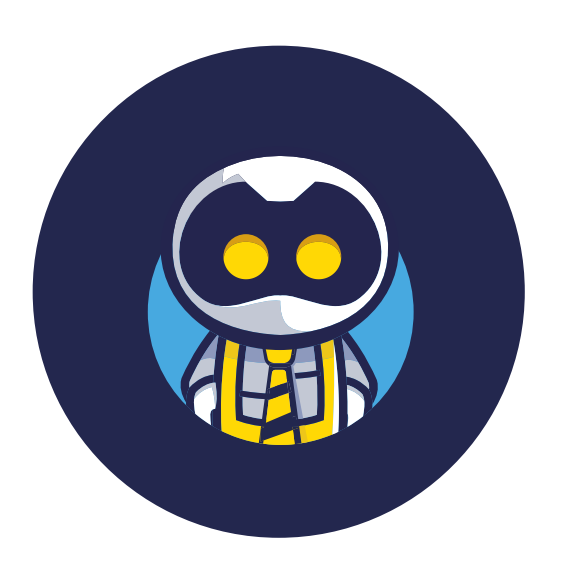

SCHOOLSMOBILE

# Head to the App Store... on your child's device

### Head to the App Store on your child's device and download the NextDNS

### Open the app and click **Enable** and **Open Settings** when prompted

|                     | 96             |
|---------------------|----------------|
|                     |                |
| -                   |                |
| )<br>wan - Wireless |                |
| Ôn                  | 16<br>16<br>16 |
|                     |                |
|                     | ×              |
|                     | 2<br>2         |
|                     |                |
|                     | <b>X</b>       |
|                     | ».             |
|                     | -              |

#### Select VPN, DNS & **Device Management**

About

AirDrop

CarPlay

Software Update

AirPlay & Handoff

**Picture in Picture** 

iPhone Storage

Keyboard

Dictionary

Language & Region

VPN, DNS & Device Management

Fonts

Background App Refresh

#### Go to Restrictions and Proxies

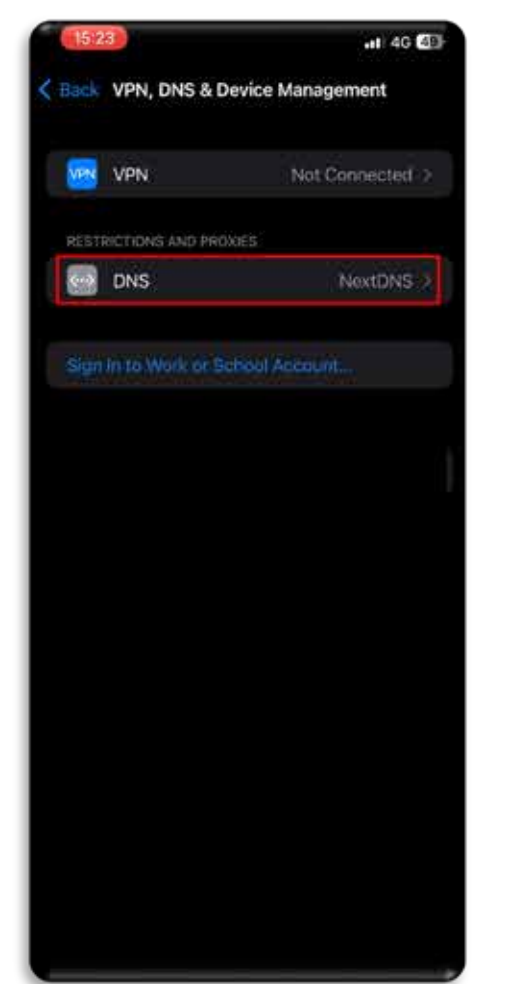

#### Select NextDNS

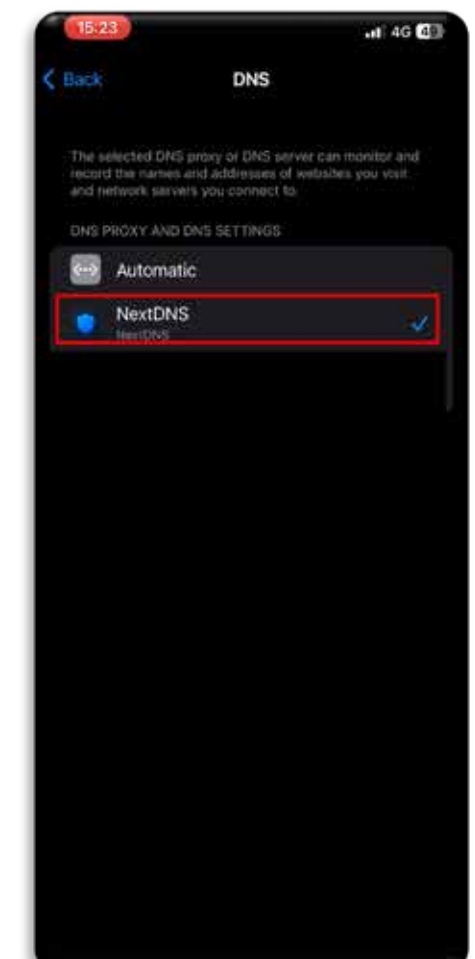

COMPANY CONFIDENTIAL

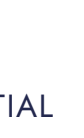

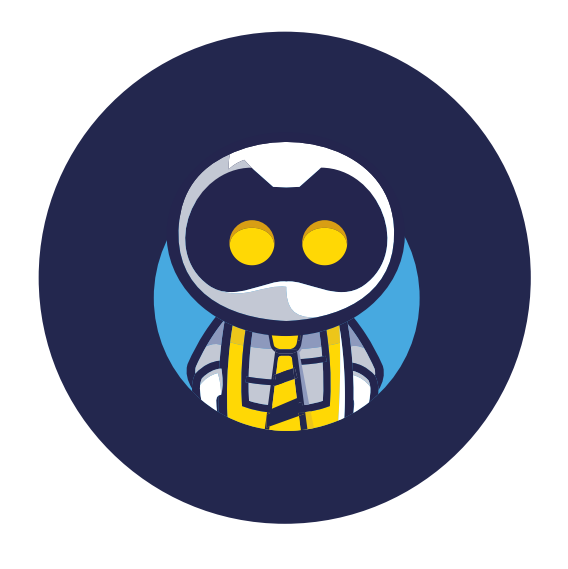

### SCHOOLSMOBILE

# Almost there... last two steps

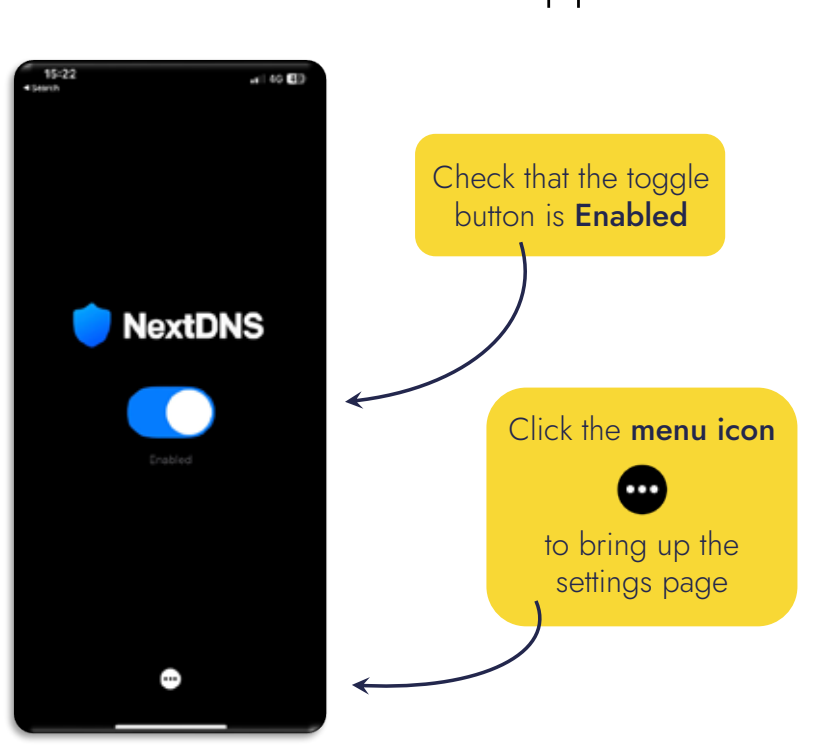

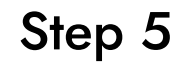

| 15:22<br>∢ Search                                                         |
|---------------------------------------------------------------------------|
| Se                                                                        |
| CONFIGURATION                                                             |
| Use Custom Configurat                                                     |
| Configuration ID                                                          |
| Block ads, trackers and malici<br>analytics about your Internet t         |
| Send Device Name                                                          |
| Sending your device name ("il<br>and logs by device.                      |
| PARENTAL CONTROL                                                          |
| Require Passcode                                                          |
| The passcode will be required                                             |
| ADVANCED                                                                  |
| Use Ultra-Low Latency                                                     |
| Disable this setting if someon<br>NextDNS on your network. Th<br>latency. |
| ABOUT                                                                     |
| Privacy Policy                                                            |
| Version                                                                   |
|                                                                           |

### Go back to the NextDNS app

### Configure NextDNS with your child's profile

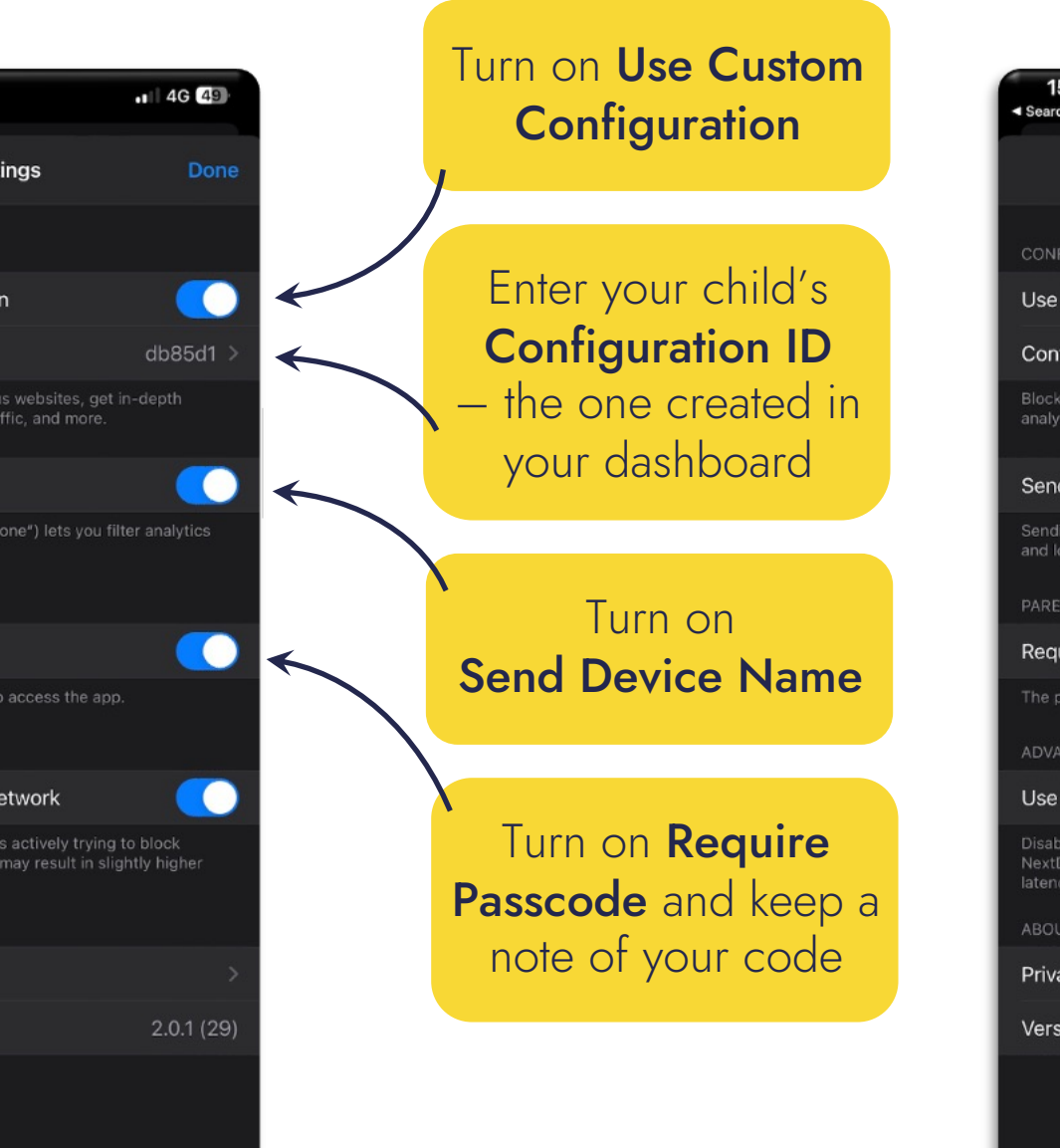

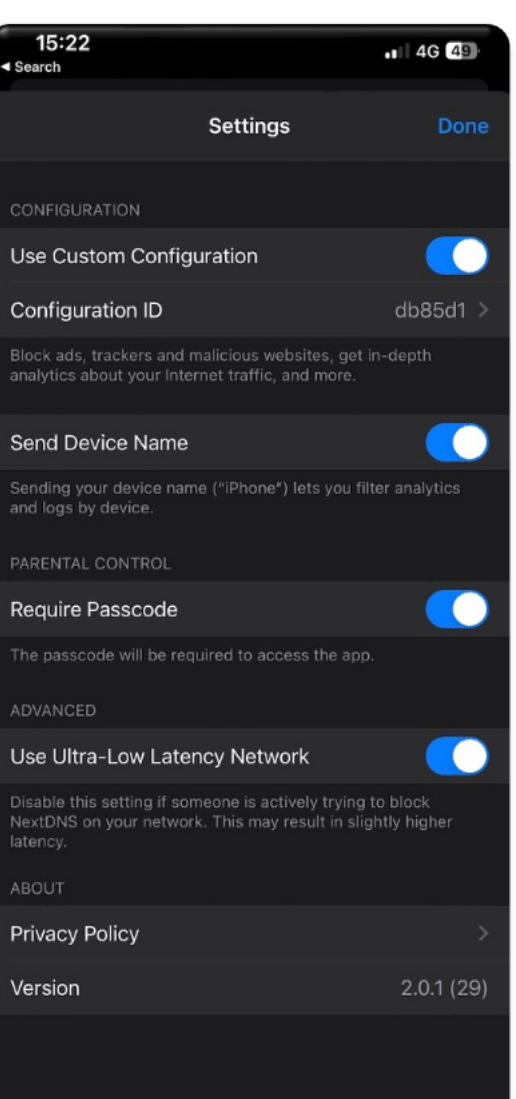

Now click DONE and close down the NextDNS app

◄

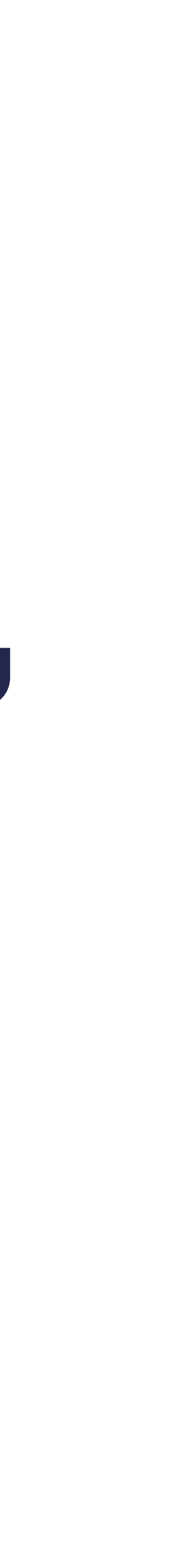

### Android Devices

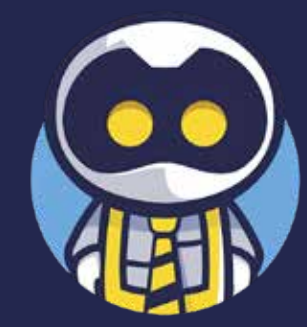

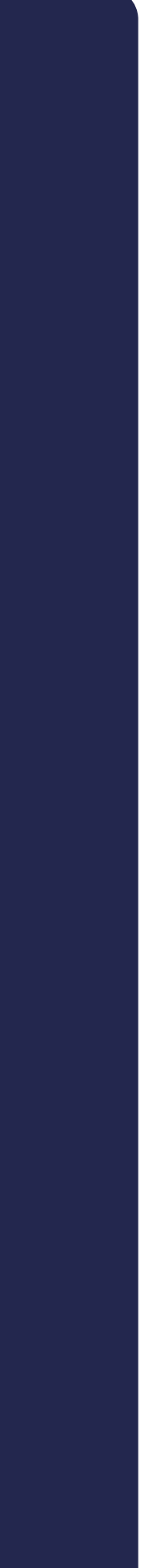

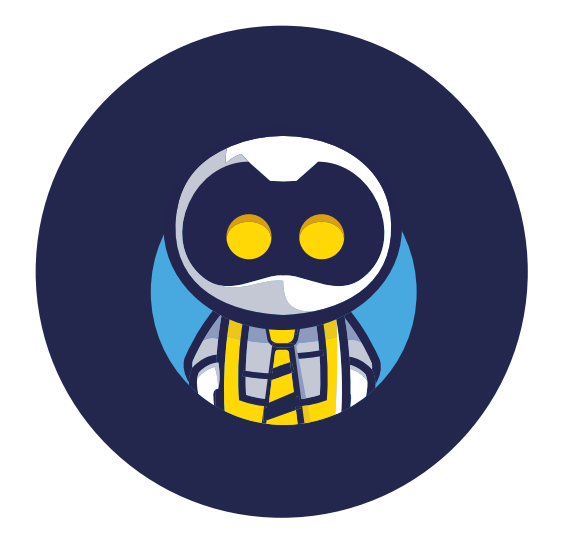

#### SCHOOLSMOBILE

## No app needed...

It is important to note that a small number of Android devices have a different layout in the settings section, so you might not recognise some of the screenshot images on this page.

Don't worry if this happens... just go to the search bar in the device settings and type DNS. One of the options that comes up will be Private DNS. Click Private DNS

Go to settings and select Connections

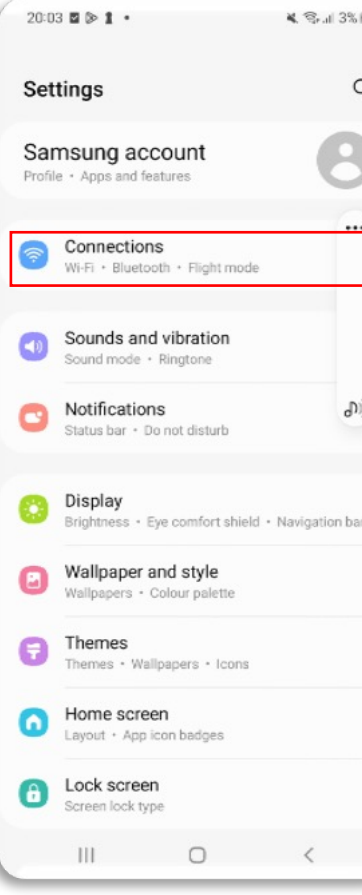

### Step 2

Click **Private DNS** provider hostname

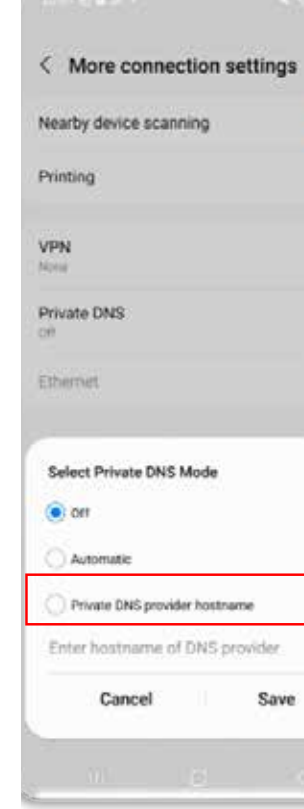

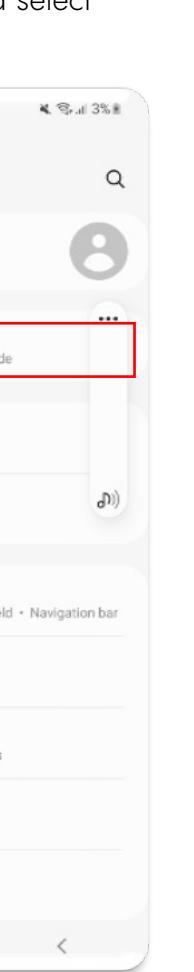

Select More connection settings

20:04 🖻 🖬 🔈 • 🕷 🛠 al 3% 🖁 < Connections Q Wi-Fi BTHub6-5T7X Bluetooth **(**... NFC and contactless payments Flight mode Data usage SIM card manager Mobile Hotspot and Tethering More connection settings Looking for something else? Samsung Cloud Android Auto Quick Share III O <

Go to **Private DNS** 

| 20:05 🖻 🖬 🔈 •          | ¥ ⊜.⊪3%≣ |
|------------------------|----------|
| < More connection se   | ettings  |
| Nearby device scanning |          |
| Printing               |          |
| VPN<br>None            |          |
| Private DNS            |          |
| Ethernet               |          |
|                        |          |
|                        |          |
|                        |          |
|                        |          |
|                        |          |
|                        |          |
|                        |          |

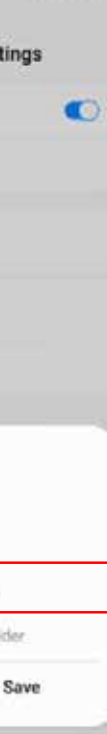

Type your child's **Configuration ID** followed by .dns.nextdns.io

(The Configuration ID is the one you noted down from the dashboard)

Then press **Save** 

| < More connection s              | ettings |
|----------------------------------|---------|
| Nearby device scanning           | <       |
| Select Private DNS Mode          |         |
| O on                             |         |
| O Automatic                      |         |
| Private DNS provider hostna      | vite .  |
| · · · · · · · · · · dns.nextdns. | io d    |
| Cancel                           | Save    |

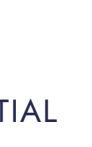

### MacBooks & iMacs

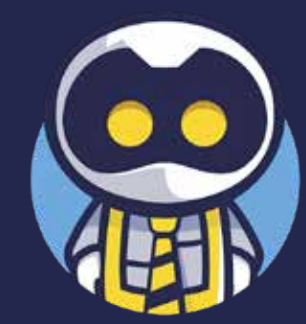

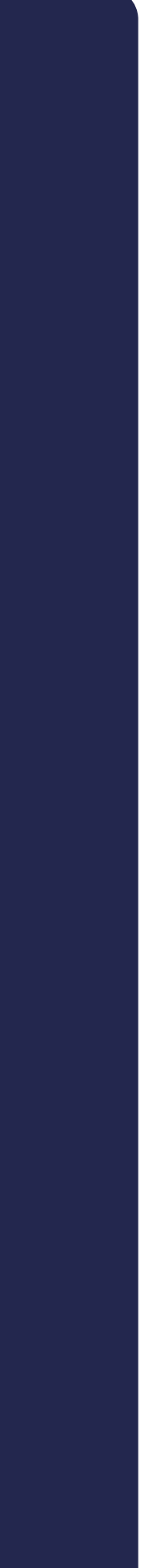

Download the NextDNS app from the Mac App Store

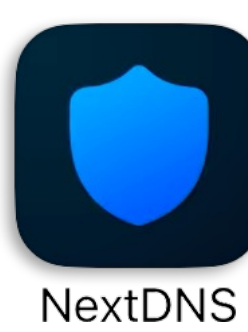

Step 2

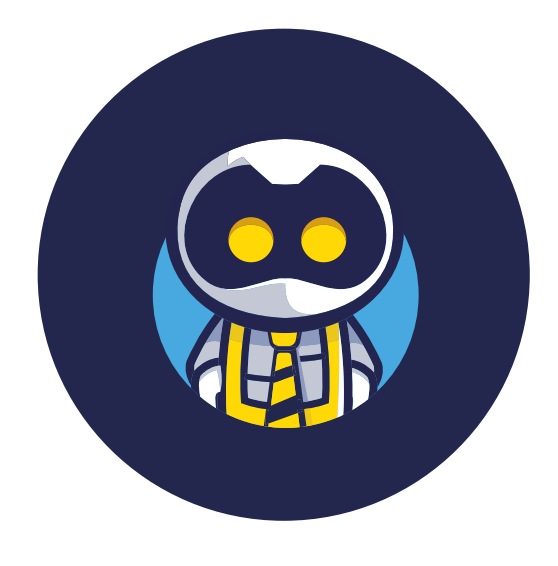

SCHOOLSMOBILE

Easy to enable

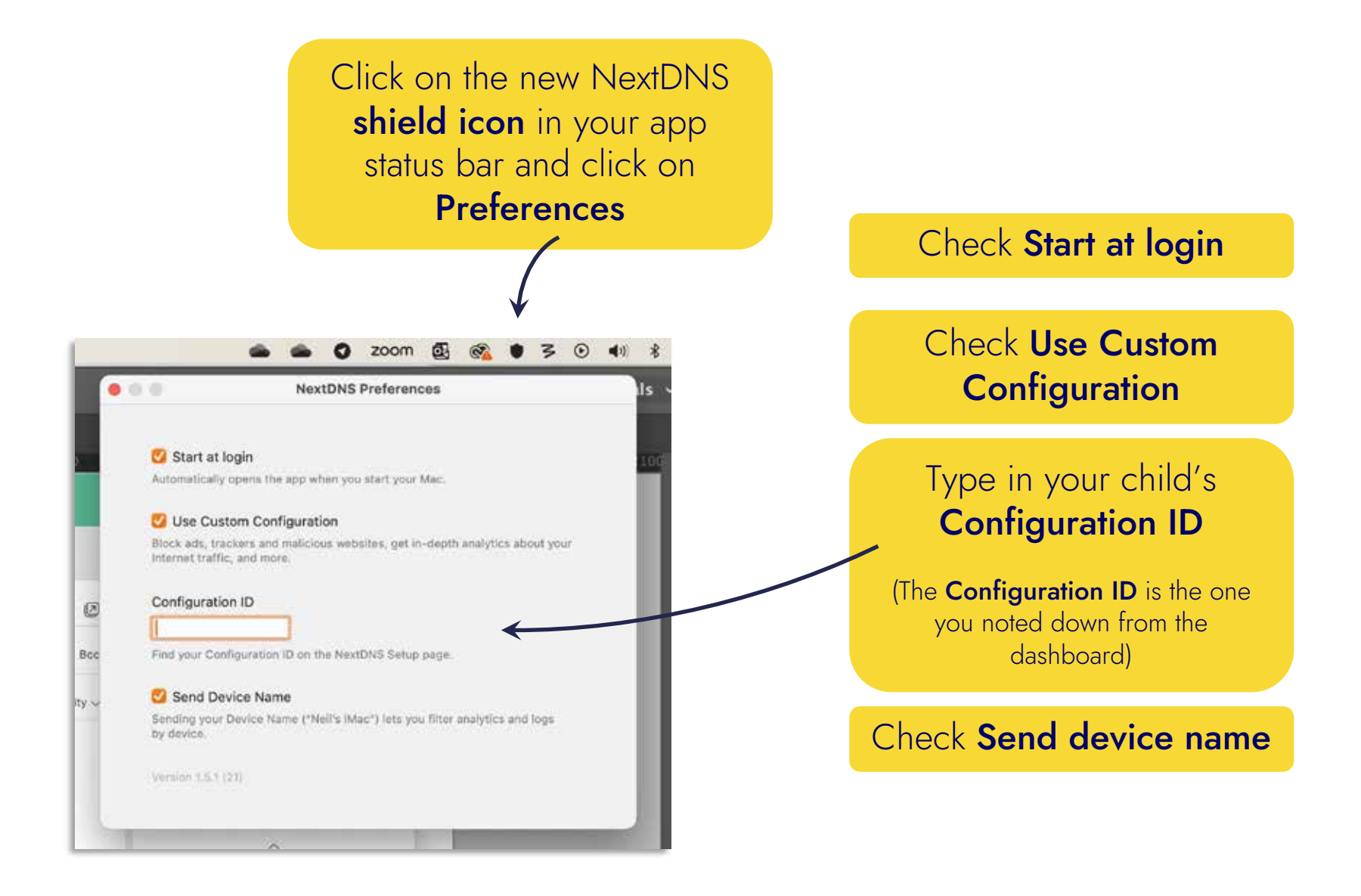

Step 3

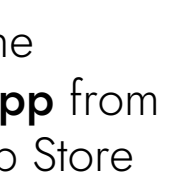

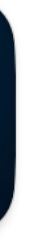

Click on the NextDNS icon and click **Enable** 

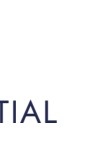

### Laptops & Surface Pros (Windows)

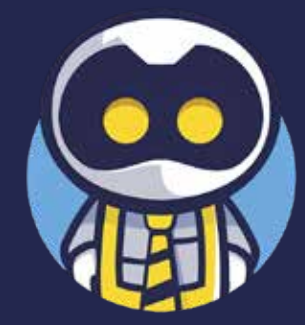

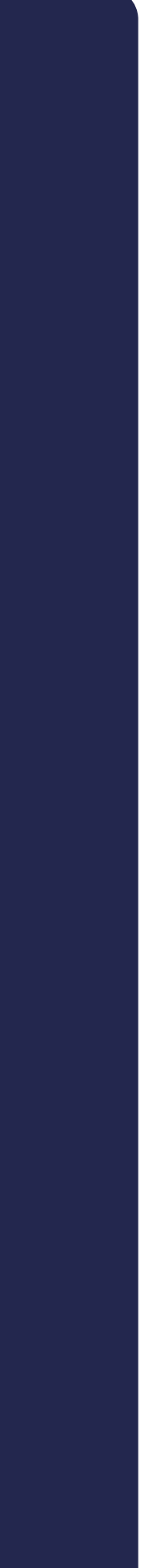

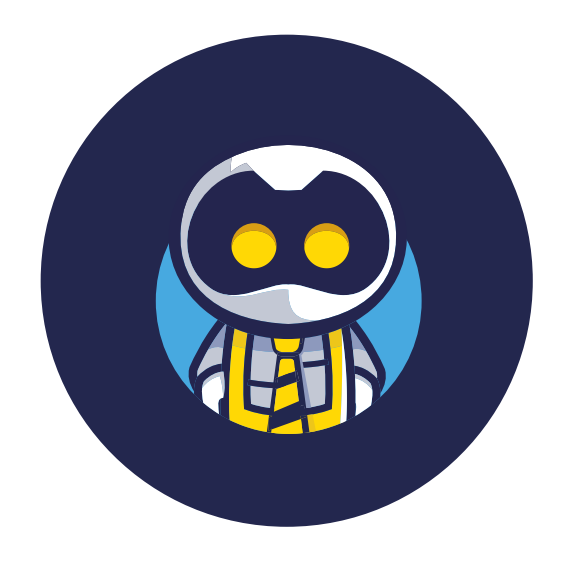

## **Protected** in seconds...

Step 1. Open the Settings app and go to Network & Internet.

Step 2. Click on Wi-Fi (or Ethernet).

Step 6. Enable IPv4.

Step 7. Enter 45.90.28.0 as Preferred DNS, then select On (manual template) and enter <a href="https://dns.nextdns.io/xxxxxxx">https://dns.nextdns.io/xxxxxx</a> (replacing the x's with your child's unique Configuration ID that you noted down from your dashboard).

Step 8. Enter 45.90.30.0 as Alternate DNS, then select On (manual template) and enter <a href="https://dns.nextdns.io/xxxxxxx">https://dns.nextdns.io/xxxxxx</a> (replacing the x's with your child's unique Configuration ID that you noted down from your dashboard).

Step 9. Click Save.

Step 3. Click on Hardware properties, or ignore this step if you clicked on Ethernet.

Step 4. Click the Edit button next to DNS server assignment.

Step 5. Select Manual.

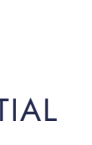

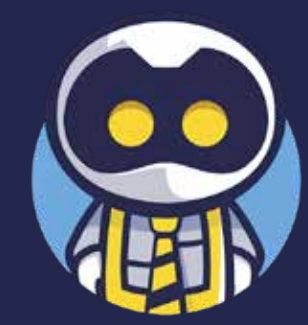

# Chromebooks

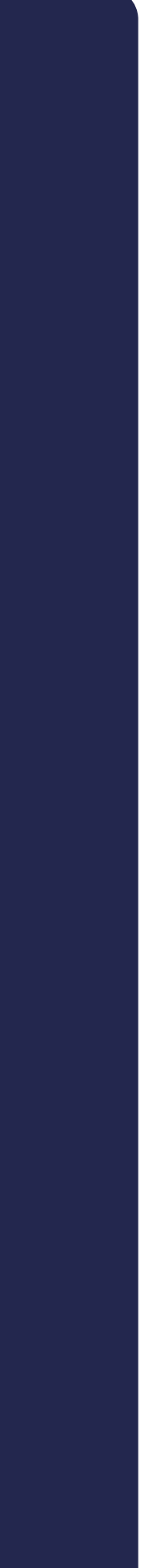

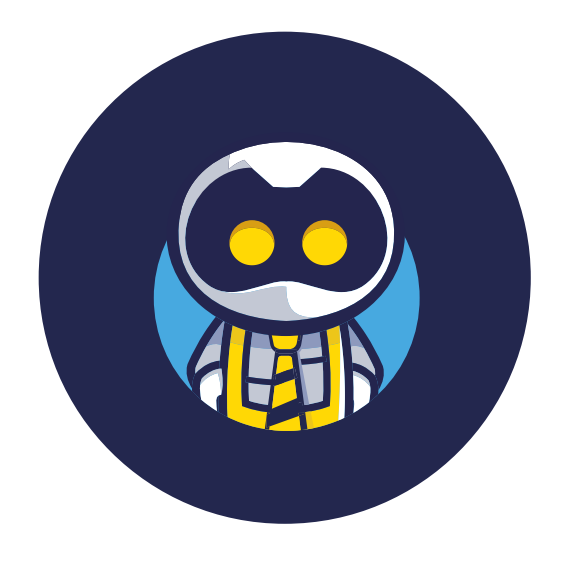

# Protected in seconds...

**Step 1.** Open the **Settings** app.

Step 2. Go to Security and Privacy.

Step 3. Enable Use Secure DNS.

**Step 4**. Select With: Custom, then enter https://dns.nextdns.io/xxxxxx (replacing the x's with your child's unique Configuration ID that you noted down from your dashboard).

15 SEQRD INSTALLATION

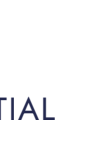

# Some Top Tips

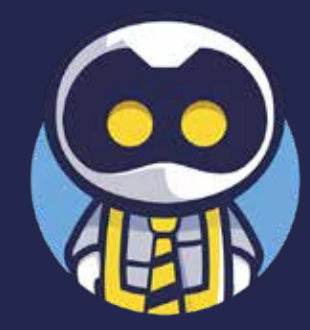

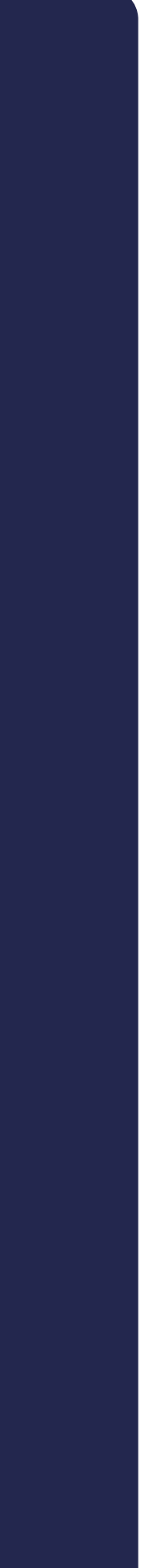

### **Useful Dashboard Functions:**

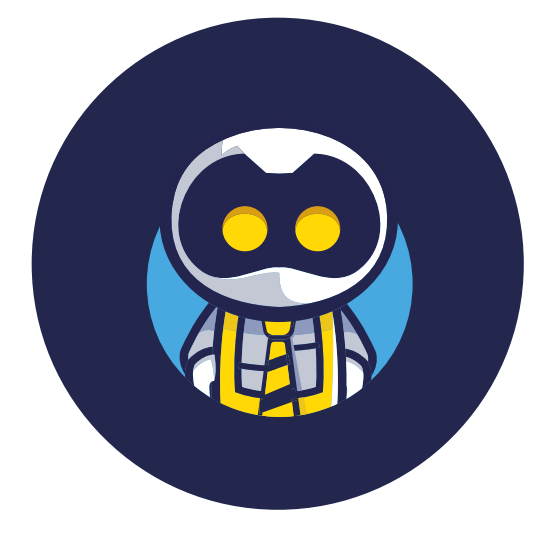

SCHOOLSMOBILE

# Get the most out of SchoolsMobile...

Pre-paid licence Kelly's Mac

Expiration date 19 Jul 2024

#### Name

Kelly's Mac

necessary.

#### Policy

Age 10 - 12 - Holidays

Select a different policy, if necessary.

#### Chill time

necessary

08:00 - 20:00 Chill today • 11 Oct, Wed

Devices list

MacBook Air Connected on 24 Jul 2023, 22:37

iPhone 11 Connected on 24 Jul 2023, 22:45

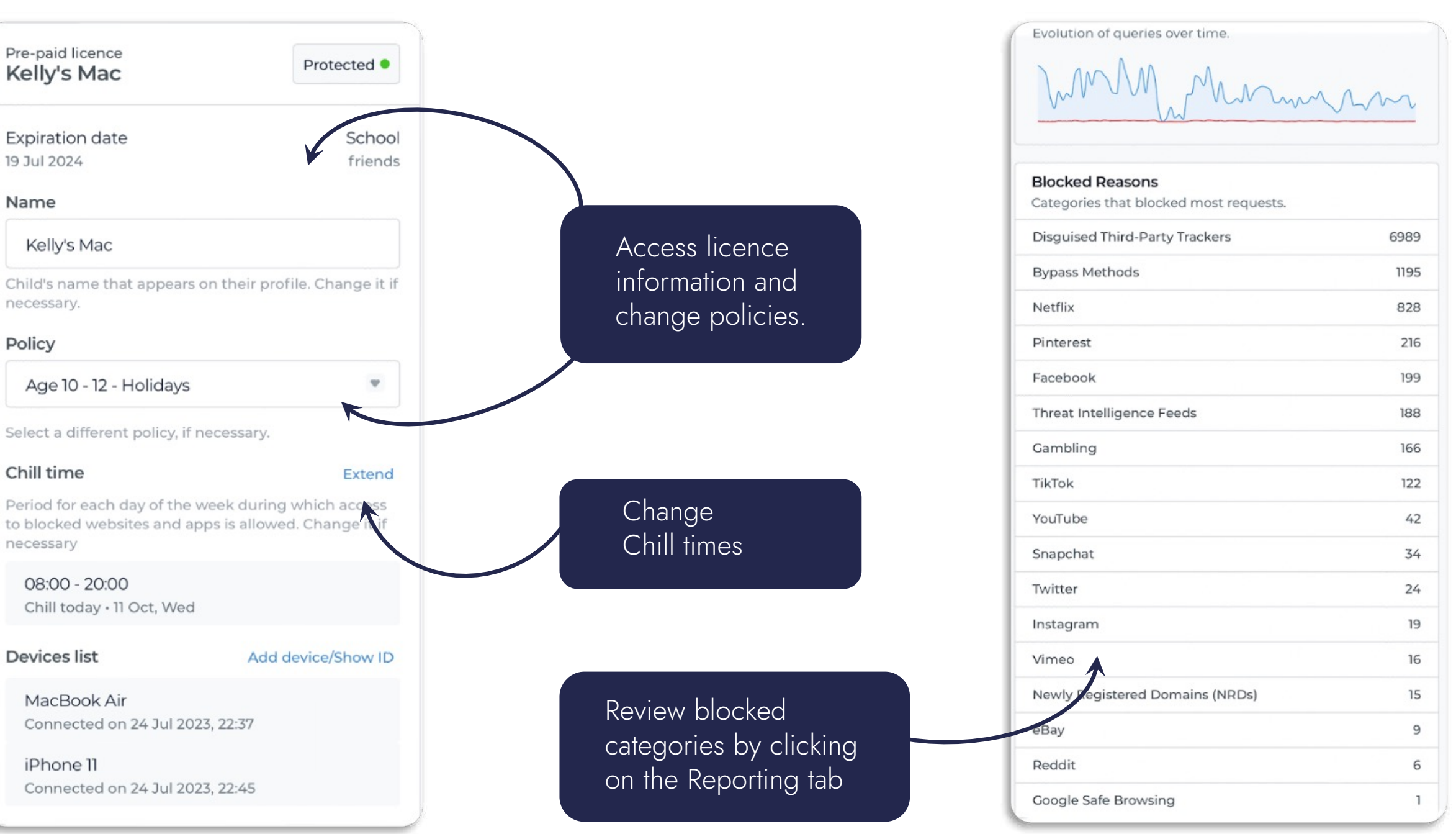

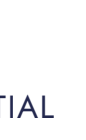

Sakous

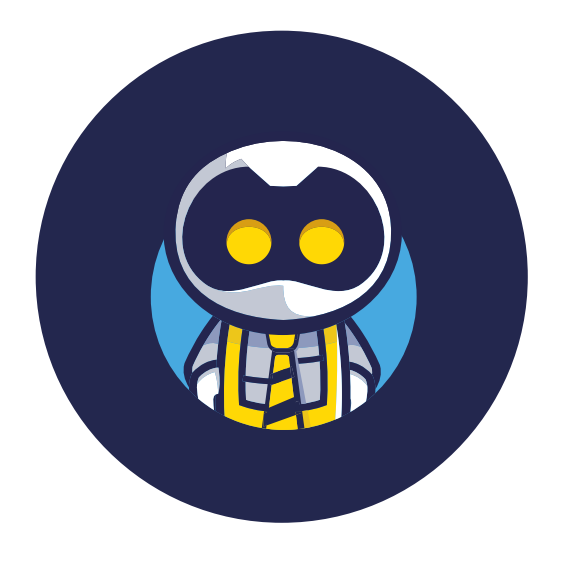

SCHOOLSMOBILE

# Get the most out of SchoolsMobile...

| Balanced, Sa<br>Online Usage<br>The easy tool to help pa<br>when using technolog | fe &  <br>eMa<br>arents lo<br>y and de |
|----------------------------------------------------------------------------------|----------------------------------------|
| Caturain                                                                         |                                        |
| Add a licence code if yo<br>you can buy a pay-as-y<br>members of the family      | ou have                                |
| annual licence<br>Pre-paid<br>Licence code                                       |                                        |
| Type licence code                                                                |                                        |
| A                                                                                | dd more                                |
| add a monthly licence                                                            |                                        |
| AA .s                                                                            | choolsr                                |
| < >                                                                              | ᠿ                                      |

Bookmark:

### Bookmarking SchoolsMobile on your iPhone

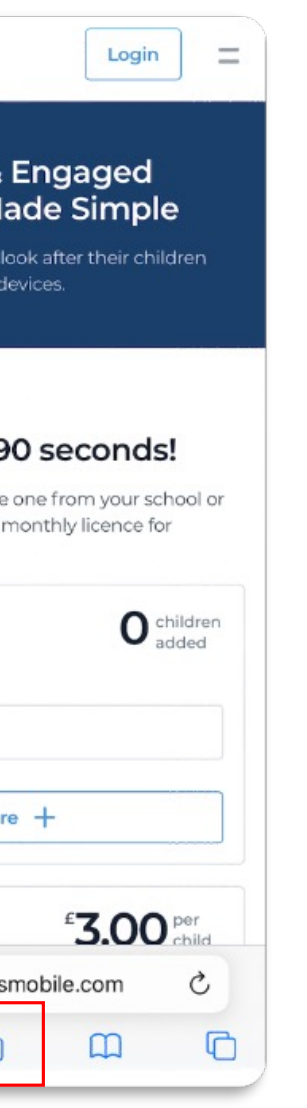

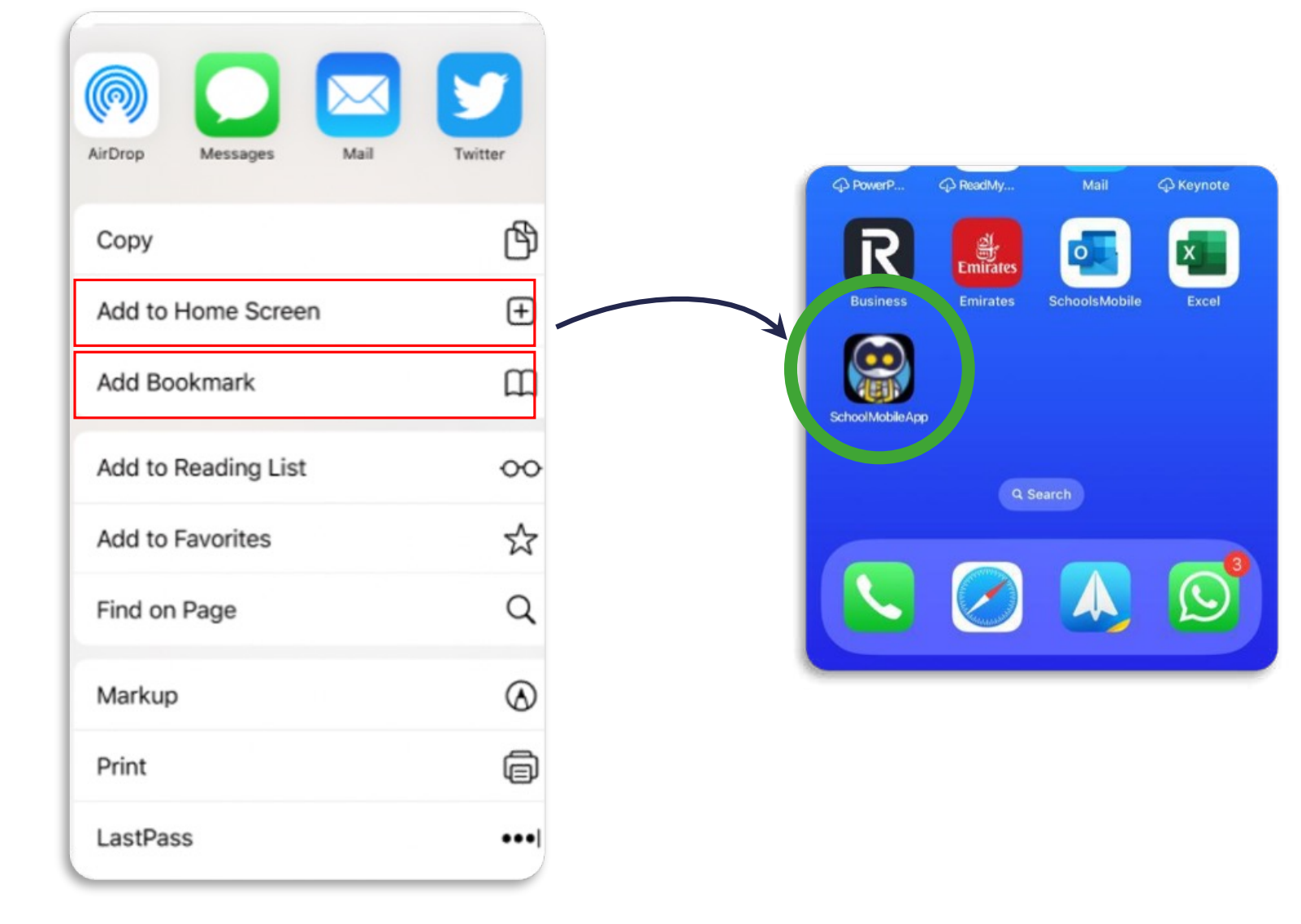

https://schoolname.schoolsmobile.com

Add to your home screen to make access quick and simple. You should now see SchoolsMobile!

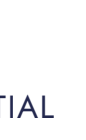